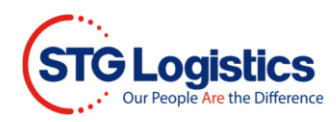

## Paying via ePay

This process will guide you in making an **Electronic Payment**.

To complete these processes, you will need to Login.

To access the **ePay** page click on link <u>https://paynow.stgusa.com/stgEpayments/</u>

| STG Logistics                                                                               |                                                                                     |                                                                                                    |   |  |  |
|---------------------------------------------------------------------------------------------|-------------------------------------------------------------------------------------|----------------------------------------------------------------------------------------------------|---|--|--|
| Order Search                                                                                |                                                                                     |                                                                                                    |   |  |  |
| Effective May 10, 2021, a convenience fee of \$5.00 per ACH transaction will be applicable. |                                                                                     |                                                                                                    |   |  |  |
| Order #:                                                                                    |                                                                                     | Search                                                                                                    |   |  |  |
| Ta assurb fau a Cusiaba Bill Numbra                                                         | n alara adda "TN" a she basining of she Corishe Bill your b                         |                                                                                                    |   |  |  |
| Example: Freight Bill Number: 000                                                           | in please add a TM to the beginning of the Freight bill humb-<br>00123 = TM00000123 | 27.                                                                                                    |   |  |  |
|                                                                                             |                                                                                     |                                                                                                    | _ |  |  |
|                                                                                             | Order Details                                                                       | Payment                                                                                                    |   |  |  |
| CFS Detail                                                                                  | I ransportation Detail                                                              | Address*:                                                                                                  |   |  |  |
| File Lot:                                                                                   | Order Number:                                                                       | City*: State*: Zip*:                                                                                       | 4 |  |  |
| HBL:                                                                                        | Pickup From:                                                                        |                                                                                                    |   |  |  |
| MBL:                                                                                        | Deliver To:                                                                         | Email*:                                                                                                    |   |  |  |
| Entry No:                                                                                   | Signed by:                                                                          | Method of Payment                                                                                          |   |  |  |
| AMSBL:                                                                                      | Ready Date:                                                                         |                                                                                                    |   |  |  |
| Pieces:                                                                                     | Pickup Date:                                                                        | Credit Card     ACH                                                                                        |   |  |  |
| Weight:                                                                                     | Delivery Date:                                                                      | *** Note: Effective May 10th, 2021, a convenience fee of \$5.00 per transaction will be<br>applicable. *** |   |  |  |
| Cubic Meters:                                                                               |                                                                                     |                                                                                                    |   |  |  |
| Commodity:                                                                                  |                                                                                     | Credit Card Detail                                                                                         |   |  |  |
|                                                                                             |                                                                                     |                                                                                                    |   |  |  |
|                                                                                             | Pickup Date                                                                         |                                                                                                    |   |  |  |
| If the pickup date is incorrect u                                                           |                                                                                     | Card Holder First                                                                                          |   |  |  |
| select an alternate date and pre                                                            | ess calc 05/25/2021 Calc                                                            | Card Holder Last                                                                                           |   |  |  |
|                                                                                             | Charges                                                                             | Name:                                                                                                    |   |  |  |
|                                                                                             | Charges                                                                             | Number:                                                                                                    |   |  |  |
|                                                                                             | Amount                                                                              | Expiration Date: Jan (1) V 2021 V CVV Number:                                                              | 1 |  |  |
|                                                                                             |                                                                                     |                                                                                                    | 2 |  |  |
| Pallets  Quant                                                                              | tity 0 Charge: 0                                                                    |                                                                                                    |   |  |  |
| Exchange Furchase                                                                           | Convenience                                                                         | Submit Payment                                                                                             |   |  |  |
|                                                                                             | Fee:                                                                                | Please do not select the "Submit Payment" button more than once.                                           |   |  |  |
|                                                                                             | Total Due: \$0.00                                                                   | Credit and debit card transactions will be assessed a 5% convenience fee on the total being                | 3 |  |  |
| paid. By agreeing to the terms of use, users are also acknowledging the assessment of the   |                                                                                     |                                                                                                    |   |  |  |
|                                                                                             |                                                                                     | Terms of Use Privacy Policy.                                                                               |   |  |  |
|                                                                                             |                                                                                     |                                                                                                    |   |  |  |
|                                                                                             |                                                                                     |                                                                                                    |   |  |  |

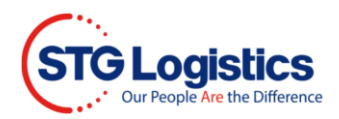

Enter the FOE order number or the File Lot Number form CMS.

For TruckMate orders add **TM** to the beginning of the Freight Bill number.

|                                                                                                    | STG Logistics                                                                               |  |  |
|----------------------------------------------------------------------------------------------------|---------------------------------------------------------------------------------------------|--|--|
|                                                                                                    | Order Search                                                                                |  |  |
|                                                                                                    | Effective May 10, 2021, a convenience fee of \$5.00 per ACH transaction will be applicable. |  |  |
| Order #:                                                                                                    | Search                                                                                      |  |  |
| To search for a Freight Bill Number, please add a "TM" to the beginning of the Freight Bill number.<br>Example: Freight Bill Number: 00000123 = TM00000123 |                                                                                             |  |  |

Fill in appropriate fields for CFS and Transportation Details areas. Confirm information from FOE and CMS in the appropriate fields.

| Order Details    |                       |  |  |  |
|------------------|-----------------------|--|--|--|
| CFS Detail       | Transportation Detail |  |  |  |
| File Lot:        | Order Number:         |  |  |  |
| HBL:             | Pickup From:          |  |  |  |
| MBL:             | Deliver To:           |  |  |  |
| Entry No:        | Signed by:            |  |  |  |
| AMSBL:           | Ready Date:           |  |  |  |
| Pieces:          | Pickup Date:          |  |  |  |
| Weight:          | Delivery              |  |  |  |
| Cubic<br>Meters: | Date:                 |  |  |  |
| Commodity:       |                       |  |  |  |
|                  |                       |  |  |  |

Pickup Date needs to be manually entered.

| Pickup Date                                                                     |            |      |  |  |
|---------------------------------------------------------------------------------|------------|------|--|--|
| If the pickup date is incorrect, please select an alternate date and press calc | 05/25/2021 | Calc |  |  |

NOTE: Pickup Date is defaults to current date.

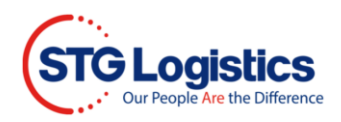

Here you will see charges for your cargo.

| Charges                      |        |  |  |
|------------------------------|--------|--|--|
| Amount:                      | 0      |  |  |
| Pallets © Quantity 0 Charge: | 0      |  |  |
| Convenience<br>Fee:          | 0.00   |  |  |
| Total Due:                   | \$0.00 |  |  |

Fill in required field and click Submit Payment.

| Payment                                           |                                       |  |
|---------------------------------------------------|---------------------------------------|--|
| Address*:                                         |                                       |  |
| City*:                                            | State*: Zip*:                         |  |
|                                                   |                                       |  |
| Email*:                                           |                                       |  |
| Method of Payr                                    | nent                                  |  |
| Credit Card                                       | OACH                                  |  |
| *** Note: Effective May 10th, 2021, a convenience | fee of \$5.00 per transaction will be |  |
| appreade                                          |                                       |  |
| Credit Card De                                    | atail                                 |  |
| Greate Card De                                    |                                       |  |
| VISA MEERCONE DISCOVER AND REAL                   |                                       |  |
| Card Holder First<br>Name:                        |                                       |  |
| Card Holder Last<br>Name:                         |                                       |  |
| Credit Card<br>Number:                            |                                       |  |
| Expiration Date: Jan (1) V 2021 V                 | CVV Number:                           |  |
|                                                   |                                       |  |
| Submit Payment                                    |                                       |  |